## **Mortara**

Antes de instalar el servicio de Windows Q-Stress Network Proxy, asegúrese de que la aplicación Q-Stress esté instalada en el equipo. Las instrucciones de instalación se pueden encontrar en el Manual del usuario de Q-Stress.

Una vez que la aplicación Q-Stress esté instalada, instale el servicio de Windows QStressNetworkProxy desde el CD de instalación de Z200+.

## Instalación

- 1. Instale el motor de ejecución Visual C++ 2013 ejecutando el archivo ejecutable **vcredist\_x64.exe** que puede obtenerse en el CD de software del Z200+.
- 2. En el CD de instalación, ejecute el archivo **setupVX\_X\_X.exe** como usuario administrativo.
- 3. Siga las indicaciones para instalar el servicio. Se recomienda reiniciar el equipo después de la instalación.

Nota: La ubicación de la instalación es: C:\Archivos de programa\Mortara Instrument\QStressNetworkProxy. El servicio QStressNetworkProxy se instala como un servicio automático en el equipo.

 Una vez finalizada la instalación, vaya a C:\Archivos de Programa\Mortara Instrument\QStressNetworkProxy\ y ejecute la aplicación QStressNetworkProxy (x64).exe con derechos de administrador. Esto instalará automáticamente cualquier software adicional requerido, de ser necesario.

Nota: El servicio guarda los registros en: C:\ProgramData\Mortara Instrument X-Scribe\Logs. Ésta es la misma carpeta utilizada para los registros de la aplicación Q-Stress. Los nombres de los archivos del registro seguirán la convención de nomenclatura de Z200PlusProxy\_LogFile\_#.txt donde '#' es el día del mes en curso.

- 5. Una vez instalado el software, conecte el cable de alimentación de CA al conector de CA de la impresora y al transformador de aislamiento.
- 6. Conecte un extremo del cable USB al conector USB B de la impresora térmica Z200+ y el otro extremo al conector USB A de la parte posterior del equipo de Q-Stress.
- 7. Si lo está instalando en Windows 10, la instalación ha finalizado. Si lo está instalando en Windows 7 u 8, lleve a cabo los pasos del 8 al 11.

- 8. Desde el CD, copie la carpeta **Driver for Windows 7** a la carpeta de instalación C:\Program Files\Mortara Instrument\QStressNetworkProxy\.
- 9. Abra **Administrador de dispositivos** y haga clic con el botón derecho del ratón en el dispositivo incrustado HCC indicado bajo *Otros dispositivos* y seleccione **Actualizar controlador** en el menú.
- 10.Elija **Buscar software de controlador en mi equipo** y después navegue hasta la carpeta que acaba de copiar C:\Program Files\Mortara Instrument\QStressNetworkProxy\Driver for Windows 7, y haga clic en **Siguiente**.
- 11.Después de la instalación, se abrirá una ventana: *Windows ha actualizado correctamente el software de su controlador*. Esto se puede confirmar con una nueva entrada del número de serie Hillrom Z200 en **Administrador de dispositivos-Puertos**.

Para obtener más ayuda, comuníquese con el servicio de Atención al Cliente de Hillrom: mor\_tech.support@hillrom.com o 1.888.667.8272.

80024864 Ver. B Fecha de revisión: 12-2019 © 2019 Mortara Instrument, Inc.